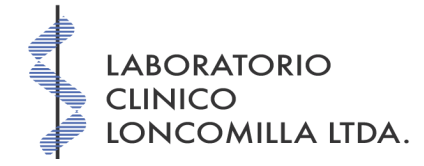

# Instructivo para Toma de Muestras

# ¿Cómo puedo consultar los exámenes?

Para consultar los exámenes ingresando al sitio del laboratorio

 www.labloncomilla.cl

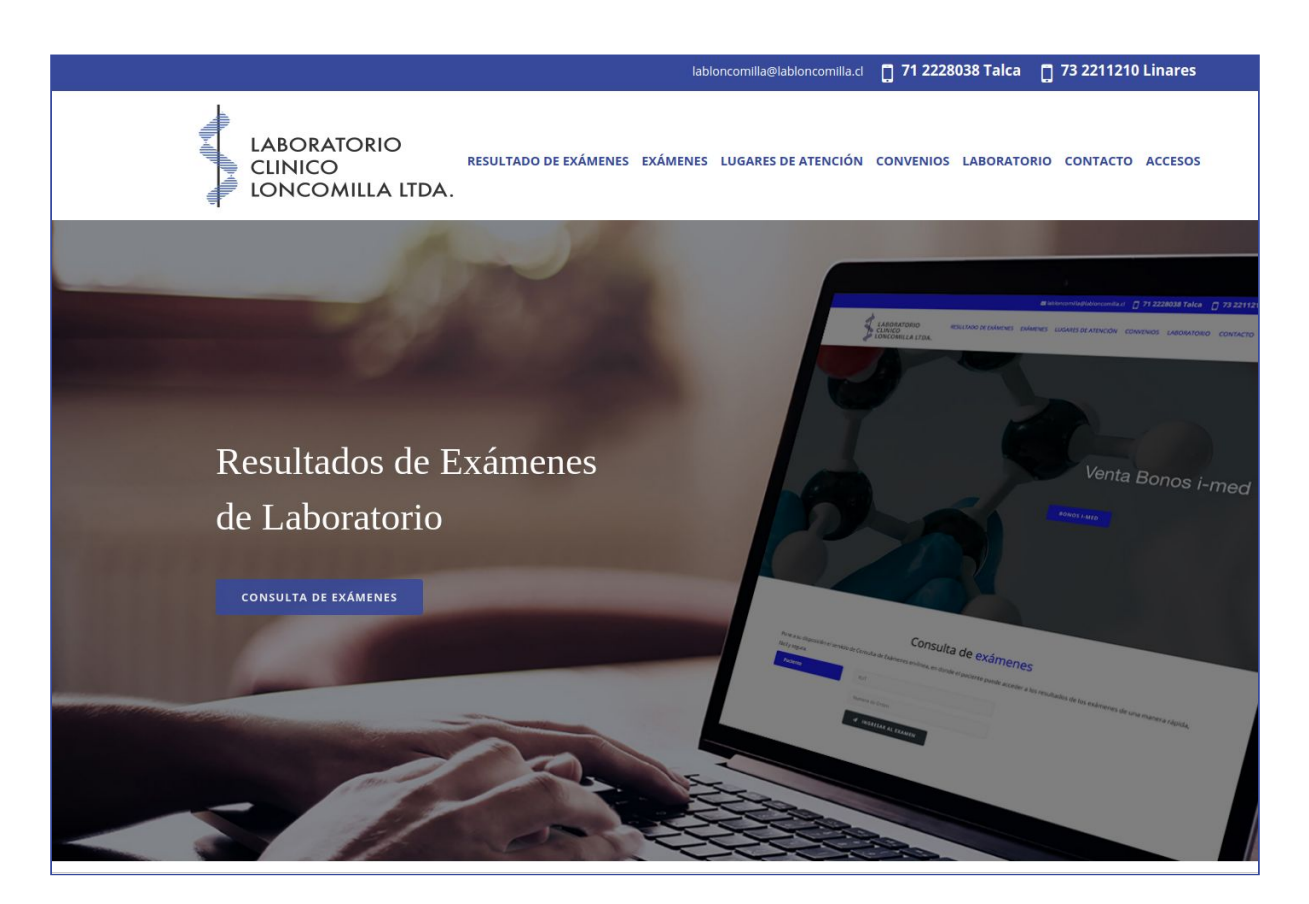

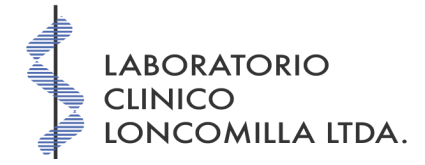

• Luego, desde el menú principal, seleccione ACCESOS -> Toma de muestras

|                 | Acceso a toma de muestras |
|-----------------|---------------------------|
| Toma de muestra | USUARIO                   |
|                 | CLAVE                     |
|                 | A INGRESAR                |

- El **usuario y clave** corresponden a los otorgados por el laboratorio.
- Luego de ingresar los datos solicitados, debe seleccionar INGRESAR.
- Al ingresar, se listan los exámenes solicitados usted, el orden de visualización corresponde a los más actuales primero.

# ¿Puedo realizar búsquedas de exámenes?

Efectivamente, usted puede realizar búsquedas de exámenes según los criterios establecidos en el **formulario de búsqueda**.

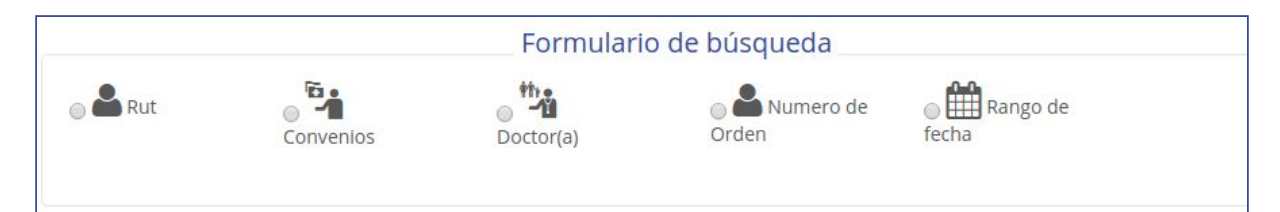

- Dentro de los criterios están:
  - Rut
    - lista todos los exámenes que pertenecen al paciente con el rut indicado.
  - Convenios
    - lista todos los exámenes que pertenecen al convenio indicado.
  - Profesional
    - lista todos los exámenes que pertenecen al profesional indicado.
  - Número de orden

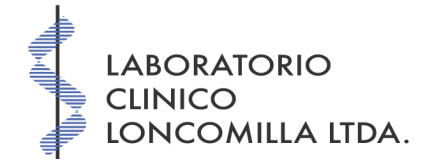

- lista todos los exámenes que pertenecen al número de orden indicado.
- Rango de fecha
  - lista todos los exámenes que pertenecen al rango de fecha indicado.

#### ¿Cómo ingreso a un examen en particular?

Cada examen tiene tres opciones, que permiten ver la siguientes información relacionada.

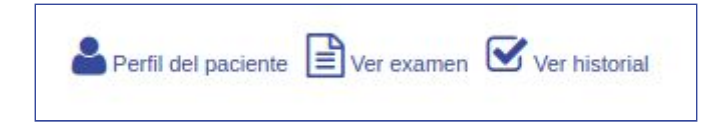

- Para ingresar a los resultados de un examen en particular, debe seleccionar el icono
   gue acompaña al examen.
- Para ver el historial de exámenes de un paciente en particular, debe seleccionar el icono que acompaña al examen.
- Para ver información del paciente, debe seleccionar el icono aque acompaña el examen.

#### ¿Puedo imprimir o enviar a mi correo el examen?

Claro, al momento que usted ingresa a ver los resultados de un examen, usted tiene las opciones de:

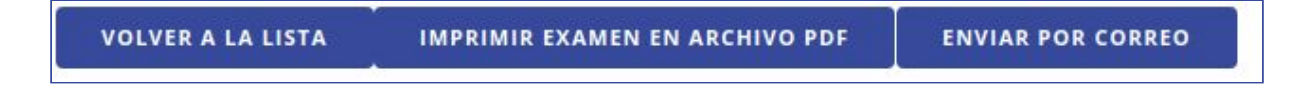

## • VOLVER A LA LISTA

■ Esta opción permite regresar a lista de exámenes.

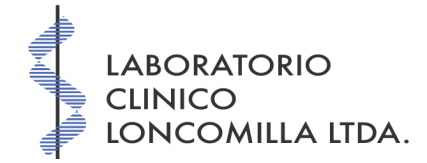

### • IMPRIMIR EXAMEN EN ARCHIVO PDF

 Esta opción permite la impresión a formato PDF, para su posterior impresión en papel o guardarlo en su equipo computacional o teléfono.

#### • ENVIAR POR CORREO

Esta opción permite enviar el examen a su cuenta de correo electrónico o alguna otra persona.

## ¿Cómo cierro mi sesión?

Para cerrar la sesión, usted debe seleccionar el icono **Osalir**, situado en la esquina superior derecha.

Ante cualquier duda o consulta, favor de comunicarse a

- 71 222 8038 o
- labloncomilla@labloncomilla.cl